## 2019年申报奖教金操作指南

## (辅导员、管理类、教科辅类)

#### 运行环境设置和登录方式:

 考虑到安全性的问题,人事系统限校内 IP 访问。如您需要在校外使用,请进行 VPN 设置,详见: <u>http://inc.xmu.edu.cn/17097/list.htm</u>。

| €∂∅   | https://inc.xmu.edu.cn/ | 17097/list.htm                 |                               |                                 |                |          | - ≙ ♂ 搜索 |           | - ۵         | □ ×<br>命☆戀( |
|-------|-------------------------|--------------------------------|-------------------------------|---------------------------------|----------------|----------|----------|-----------|-------------|-------------|
| ∂ 人事处 |                         | <b>门大学信息</b><br>frmation & Net | × □<br>与网络中心<br>work Services |                                 |                |          |          | 请输入关键学    | EQ. 搜索      |             |
|       | 首页                      | 各类服务                           | 规章制度                          | 常见故障                            | 帮助手册           | 常用下载     | 党建工作     | 关于我们      | 旧版入口        |             |
|       |                         |                                |                               |                                 |                |          |          | 首         | 5 帮助手册 VPN手 | ₩.          |
|       | 帮助                      | 手册                             | VPN                           | ≘₩                              |                |          |          |           |             |             |
|       | 邮件                      | 手册                             |                               |                                 |                |          |          |           |             |             |
|       | VPN                     | 手册                             | PPTP \                        | /PN设置方法                         |                |          |          |           | 2017-12-29  |             |
|       | HPC                     | 手册                             | - Mac U<br>事容各                | SIKEVZ VPN Setup<br>举型终端平台的IKFv | 2 VPN发布        |          |          |           | 2017-06-20  |             |
|       | 存储                      | 手册                             | Mac O                         | S设置IKEv2 VPN                    |                |          |          |           | 2016-12-22  |             |
|       | 网站帮                     | ¥手册                            | iOS系统                         | 充设置IKEv2 VPN                    |                |          |          |           | 2016-12-22  |             |
|       | 虚拟化                     | /手册                            | Windo                         | ws 10 (或者Windo                  | ws 8) 系统设置IKEv | 2 VPN    |          |           | 2016-12-22  |             |
|       | 校园网                     | 手册                             | Windo                         | ws 7系统设置IKEv2                   | VPN            |          |          |           | 2016-12-22  |             |
|       | 无线网                     | 手册                             | PPTP \                        | /PN使用说明                         |                |          |          |           | 2016-04-13  |             |
|       | 宿舍网                     | 手册                             |                               | 每页 14                           | 己录 总共 8 记录     | 第一页 <<上- | -页 下页>>  | 尾页 页码 1/1 | 跳转到         |             |

2. 请使用 360 浏览器的极速模式或谷歌浏览器,登录人事处主页 http://rsc.xmu.edu.cn/,点击"人事系统",输入 OA 账号 (即教工编号)、 密码登录。

|         | s://rsc.xmu.edu.cn/                     |                                 |                 |              |           | - A C 1       | <b>建</b> 素 |                            | ,o - |
|---------|-----------------------------------------|---------------------------------|-----------------|--------------|-----------|---------------|------------|----------------------------|------|
| ▲ 重か    | ×                                       |                                 |                 |              |           |               |            |                            |      |
| - TOPAL | 2005 Alton 11 10 15 45                  | ★ 送 关于遴选2019年                   | 中英创新领车人才联合      | 合培养项目 20     | 018-12-17 | 夏门大学2018年医学   | 人才招聘计划     | 2018-05-18                 |      |
|         |                                         | <ul> <li>→ 关于遴选2019年</li> </ul> | 度CSC与莫斯科大学、     | 圣彼得堡 20      | 018-12-17 | 图门大学2018年教师   | 招聘计划       | 2018-04-02                 |      |
|         | TARY CONTRACT FACULY AND STAFF HANDRON  | ● 关于开展2018年                     | 百千万人才工程省级人      | 人选推荐申 20     | 018-12-03 | 厦门大学2018年工程   | 、实验等系列专业指  | <del>术高级职</del> 2018-04-02 |      |
|         | 教师手册                                    | <ul> <li>关于2019年国际</li> </ul>   | 化师资培养与储备计划      | 刘—选派优 20     | 018-11-28 | 图 厦门大学2018年博士 | 后招收计划      | 2018-04-02                 |      |
|         | 人事处简介 Introduction                      | → 关于遴选2019年                     | CSC与法国五所中央现     | 型工大学校 20     | 018-11-23 | 9 厦门大学南海研究院   | 《中国海洋法学评论  | 》英文编 2018-12-21            |      |
|         | 职责分工                                    | 网上办事大厅。                         | ervice Center   | /            |           |               |            |                            |      |
|         | 联系方式:                                   | 服务平台: 登                         | 录办理相关业务         |              |           |               |            |                            |      |
|         | 处办公室: 2182243                           |                                 |                 |              |           |               |            |                            |      |
|         | 人事科: 2186239、2186238                    |                                 |                 | 1            | æ         |               |            |                            |      |
|         | 职称科: 2184723、2181582                    |                                 |                 |              |           |               | Jobs       |                            |      |
|         | 师资科: 2182253、2186115                    | 日常评议                            | 人事系统            | 报到系统         | 工资查询      | 探亲假报销         | 招聘系统       |                            |      |
|         | 人才办公室: 2185685、2182259                  | 17 13-607.47                    | +C              |              |           |               |            |                            |      |
|         | 劳动 <u>工资</u> 科: 2186365                 | 初录工业的方:                         | 相大业务小理信用        |              |           |               |            |                            |      |
|         | 干部保健办公室: 2182538                        |                                 |                 |              | $\sim$    |               |            |                            |      |
|         | 博士后管理办公室: 2187039                       |                                 |                 | 1            |           |               |            | 2                          |      |
|         | 档案室: 2186506                            |                                 |                 |              |           |               |            |                            |      |
|         |                                         | 聘任考核                            | 重要岗位            | 人才项目申报       | 国内外研修     | 《 博士后         | 请假考勤       | 干部保健                       |      |
|         | 国際の新聞                                   |                                 |                 |              |           |               |            |                            |      |
|         | 1 ( ) ( ) ( ) ( ) ( ) ( ) ( ) ( ) ( ) ( |                                 | 4               |              |           |               |            |                            |      |
|         | - 習慣み習                                  |                                 | 校外访学讲修          | 24 /02 Th 40 |           |               |            |                            |      |
|         |                                         | 人爭怕茶                            | 0471 NJ 3 AL199 | 性味风味         | 茜饮甲崩      |               |            |                            |      |

# 一、登录人事信息系统<mark>自助端</mark>,进入【荣誉奖励】之【奖教金申

## 请】流程。

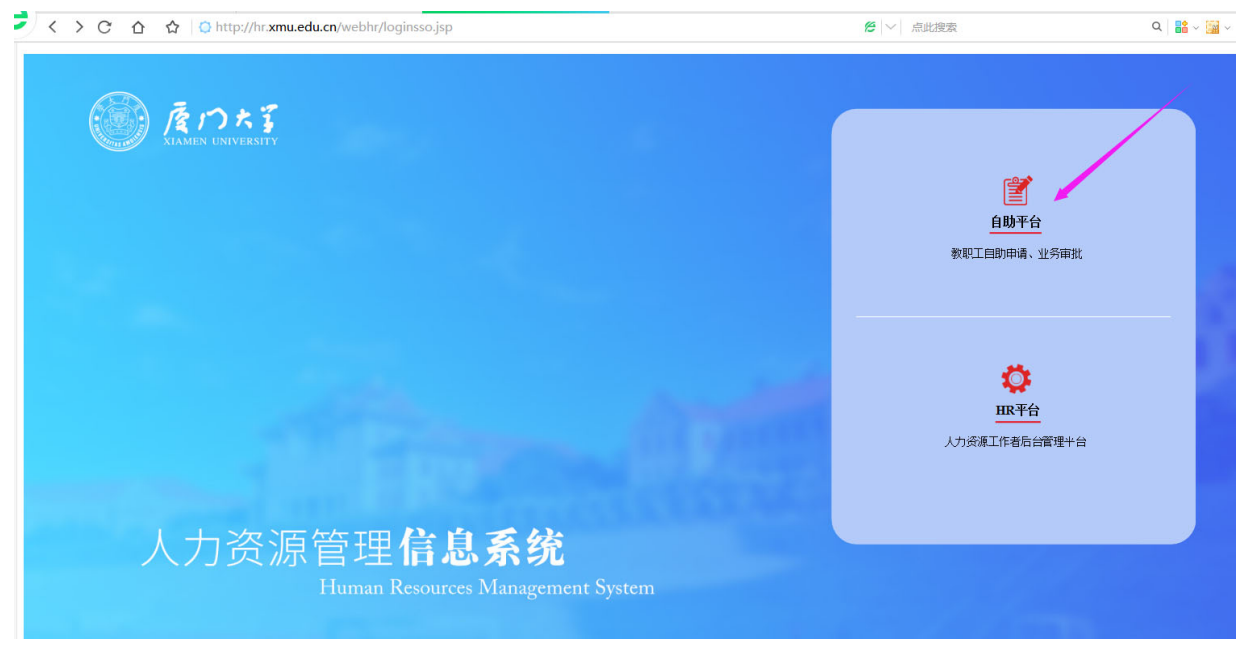

| <>> C 🏠 🗘 🖸 🗠                    | tp://hr. <b>xmu.edu.cn</b> /webhr/loginsso.do | /        | <b>e</b>  ~      | ۹ 👪 - 📓 - 🔲 ۲ - Ξ |
|----------------------------------|-----------------------------------------------|----------|------------------|-------------------|
| <b>厦門大學</b><br>XIAMEN UNIVERSITY |                                               |          |                  | 8                 |
| 功能快速搜索                           | ☆ 基本信息 x 荣誉奖励 x                               |          |                  |                   |
| ◎ 个人信息维护                         | 荣誉奖励                                          |          |                  |                   |
| 割 教职工考核                          |                                               |          |                  |                   |
| 🙅 岗位聘任                           |                                               |          |                  |                   |
| <mark>⊘</mark> 培训研掺              |                                               |          |                  |                   |
| ●荣誉奖励                            |                                               |          |                  |                   |
| ⑦考勤管理                            |                                               |          |                  |                   |
| ■ 教授返聘                           |                                               |          |                  |                   |
| ₫ 福利待遇                           |                                               |          |                  |                   |
| ▲ 合同管理                           |                                               | 11 36-77 |                  |                   |
| ■ 人员管理                           |                                               | /// 钡木   | B 址 T344 時 关权立中间 |                   |
|                                  |                                               |          |                  |                   |

二、点击页面左下角"新增",进入申报界面。请先阅读"填报说明"。

|                                             | -11                                                |                                         |                               |           |        |                    |            |                |                         |
|---------------------------------------------|----------------------------------------------------|-----------------------------------------|-------------------------------|-----------|--------|--------------------|------------|----------------|-------------------------|
| <b>厦門大學</b><br>XIAMEN UNIVERSITY            | 我的信息                                               | 日日日日日日日日日日日日日日日日日日日日日日日日日日日日日日日日日日日日日日日 |                               |           |        |                    |            | 8              |                         |
| 力能快速搜索                                      | △ 个人信息维护 X                                         | 荣誉奖励 X 奖教金印                             | 申请 X                          |           |        |                    |            |                |                         |
| ❷个人信息维护                                     | 甲请状态: 未提交〈=〉 t<br>申请状态: 开始〈=〉 提3<br>申请状态: 已审核〈=〉 ī | 己保存未提交的甲请,<br>交后被驳回的申请,<br>审核结束的申请,不可   | ,可修改。<br>可修改。<br>[修改, 作为历史记录保 | 奖教金<br>留。 | 申请     |                    |            |                |                         |
| ■ 教职工考核                                     | 状态:所有 🗸                                            | 开始时间:                                   | 🧾 结束时间:                       |           | 此页面为历9 | <b>也申请记录列表,可</b> 新 | 所增申请或点击"申诉 | 青状态"进入已有申      | 请中查                     |
| <mark>疉</mark> 岗位聘任                         | □ 申请状态                                             | 申请时间                                    | 部门代码                          | 部门名称      | 申报年度   | 人员姓名               | 人员编号       | 岗位类别           | 性多                      |
| ❷培训研修                                       |                                                    |                                         |                               |           |        |                    |            |                |                         |
| ●荣誉奖励                                       |                                                    |                                         |                               |           |        |                    |            |                |                         |
| ♥福利待遇                                       |                                                    |                                         |                               |           |        |                    |            |                |                         |
| ■ 合同管理                                      |                                                    |                                         |                               |           |        |                    |            |                |                         |
| ◙ 项目申报                                      |                                                    |                                         |                               |           |        |                    |            |                |                         |
| ■ 在站管理                                      |                                                    | /                                       |                               |           |        |                    |            | ☆ 五笔排<br>♥ Q、↑ | H音 <b>ゝ</b> 。<br>A) GBK |
|                                             |                                                    | /                                       |                               |           |        |                    |            |                |                         |
| ■ 出/退站管理                                    |                                                    |                                         |                               |           |        |                    |            |                |                         |
| <ul> <li>●出/退站管理</li> <li>● 高校管理</li> </ul> |                                                    |                                         |                               |           |        |                    |            |                | >                       |

三、填写内容、上传附件

 选择并确认【基本信息】页面的申报奖项类别、奖项名称、申 请人承诺、详细事迹和业绩成果、主要业绩简介等栏目。其中, 主要业绩简介应简明扼要,不得超过 300 字。

|               |                        |                                                                                                    |                                                                                  | 8                                                                                                    | <b>e-n</b> ~      |
|---------------|------------------------|----------------------------------------------------------------------------------------------------|----------------------------------------------------------------------------------|----------------------------------------------------------------------------------------------------|-------------------|
| ☐ 基本信息x 荣誉奖励x | 奖教金申请 x                |                                                                                                    |                                                                                  |                                                                                                    |                   |
| 温馨提示:请随时注意点击右 | 前侧保存按钮进行保存,遵免因意外导      | 收数据丢失。=>                                                                                                    | 〇切換阅读模式 💾                                                                        | 保存 ①提交 🗎 流程 🚔 打印                                                                                                    | <b>/ 附件(0)</b>    |
| 基本信息          | 基本信息                   |                                                                                                    |                                                                                  |                                                                                                    |                   |
| 教学情况          | 申请时间                   | 2019-03-04                                                                                                    | 申请状态                                                                             | 未提交                                                                                                    |                   |
| 致于IF//(       | 部门代码                   | 101011                                                                                                    | 部门名称                                                                             |                                                                                                    |                   |
| 科研情况          | 申报年度                   | 2019                                                                                                    | 人员姓名                                                                             | <b>6-</b> 1                                                                                                    |                   |
| 考核情况          | 人员编号                   | 20                                                                                                    | 岗位类别                                                                             | 党政管理                                                                                                    |                   |
|               | 性别                     | 男                                                                                                    | 出生年月                                                                             | Contraction of the local distance of the local distance of the loc |                   |
|               | 来校日期                   | 100000                                                                                                    | 聘任职务                                                                             |                                                                                                    |                   |
|               | 党政职务                   |                                                                                                    | 职员职级                                                                             | 、一、职员                                                                                                    |                   |
|               | 填报说明                   |                                                                                                    |                                                                                  |                                                                                                    |                   |
|               | 填报说明                   | 1.申请人应准确填写太页面的相关内容。如有<br>2.党政管理人员申报管理类奖项;1程、突装<br>3.打"**号栏目为必填项。填写过程清注意<br>改,请先点击"取回",编辑后保存提交。<br>4.请根据个人填报内容,点击右上角"附件"<br>代表性成果证明等)。<br>5.填写过程如有问题,请联系奖教金秘书组] | 不实; 个人承担相应责任。<br>營系列人员申报教科辅奖; 辅导)<br>点击右上角"保存",所有内容确<br>上传必要的证明(汇总在一个PD<br>E作人员。 | 员申报天翼奖。<br>队无误后点击"提交"。提交后如濡<br>F文件,一般包括获奖证书、表彰决/                                                                                                    | *<br>診<br>定、<br>~ |
|               | 申请信息                   | MARCON VIELET INTO A                                                                                                    |                                                                                  |                                                                                                    |                   |
|               | ★申报奖项类别                | $\checkmark$                                                                                                    | *申报奖项                                                                            |                                                                                                    | ~                 |
|               | *申请人承诺                 |                                                                                                    |                                                                                  |                                                                                                    | ~                 |
|               | 主要业绩简介(管理、教科辅          | 、辅导员)                                                                                                    |                                                                                  |                                                                                                    |                   |
|               | ∗详细事迹和业绩成果(限<br>2000字) | 中版台理委、教科辅类、辅导员类奖项填写                                                                                                    |                                                                                  |                                                                                                    | ^                 |
|               |                        |                                                                                                    |                                                                                  |                                                                                                    |                   |

 2. 根据个人情况点击右上角【附件】上传获奖证书、表彰决定、 代表性成果证明等。如属使用定向名额或统筹名额,请在"备注" 栏标注,例如:"使用实验办统筹名额"。

| XIAMEN UNIVERSITY          | 我的信息    自助服务                 |                                                          |
|----------------------------|------------------------------|----------------------------------------------------------|
| 功能快速搜索                     | □ 个人信息维护 X 荣誉奖励 X 奖教金申请 X 奖教 | ģ金申请 x 3                                                 |
| ◎个人信息维护                    | 温馨提示:请随时注意点击右侧保存按钮进行保存,遵约    | 免因意外导致数据丢失。=>                                            |
| <b>國</b> 教职工考核             |                              | 6 4 5                                                    |
| 🔮 岗位聘任                     |                              |                                                          |
| <mark>⊘</mark> 培训研修        |                              |                                                          |
| ●荣誉奖励                      |                              |                                                          |
| 😍 福利待遇                     | *主要事迹简介(不超300                | 1. 负责***平台固定资产管理及维护工作保障教学、科研工作顺利进行;                      |
| ● 合同管理                     | 7)                           | 2. 砂坝间似行现,博工町5位土稻土菜以…;;<br>3. 担任实验室安全员,原隆实验室无安全事故发生;<br> |
| ◙ 项目申报                     |                              |                                                          |
| 🖕 在站管理                     | 近两年获奖情况                      | <ul> <li>本 五彩拼音</li> <li>◆ へ 内 両 辺</li> </ul>            |
| ●出/退站管理                    | 冬计                           | ~                                                        |
| <ul> <li>● 高校管理</li> </ul> | <u>爾往 2</u><br>备注            | ^                                                        |
|                            |                              | ~                                                        |

四、填写过程中可点击【保存】,以防数据丢失。填写后可点击 【打印】预览或打印填报结果,其中报表名称请选择"奖教金(天 翼、管理类、教科辅类)申报表。确认无误后点击【提交】即完 成申报。

|            |                          |                      |              |            |        | 4 |     |      |    |        |
|------------|--------------------------|----------------------|--------------|------------|--------|---|-----|------|----|--------|
| 与按钮进行保存,避免 | 也因意外导致数据丢失。=>            |                      |              | 5          | 切换阅读模式 |   | ①提交 | ☐ 流程 | 自由 | Ø附件(0) |
| - 选择打印项目   |                          |                      | 3            | ×          |        |   |     |      |    |        |
| 分组名称       | 报表名称                     | 排序号                  |              |            |        | / |     | 1    |    |        |
| 奖教金申请      | 奖教金(教学类)申报表              | 0                    |              |            |        |   |     |      |    |        |
| 奖教金申请      | 奖教金(人文社科科研类)申报表          | 2                    |              | - 1        |        |   |     |      |    |        |
| 奖教金申请      | 奖教金 (理工医科科研类) 申报表        | 2                    |              | - 1        |        |   |     |      |    |        |
| 奖教金申请      | 奖教金(天翼奖、管理类、教科辅类)        | 4                    |              | _ 1        |        |   |     |      |    |        |
|            |                          |                      |              |            |        |   |     |      |    |        |
|            | ≪≪  □ 共1页  → > 50 💌      | 3<br>↓ 1 - 4<br>→ 确定 | 4 共 4<br>× 关 | 条          |        |   |     |      |    |        |
|            | 제 제 ] 1 共 1 页   와 M 50 💟 | 3<br>↓ 1 - 4<br>√ 确定 | 4 共 4<br>× 关 | · 条<br>· 闭 |        |   |     |      |    |        |

5. 提交后如需修改,请重新进入奖教金流程,点击该记录后,

在右上角点击【取回】,修改后重新【提交】。

| <b>厦門大學</b><br>XIAMEN UNIVERSITY | 我的信息 自                                     | 国際分                                  |                               |              |       |            |          |           |       |
|----------------------------------|--------------------------------------------|--------------------------------------|-------------------------------|--------------|-------|------------|----------|-----------|-------|
| 力能快速搜索                           | 合 科研信息x 个.                                 | 人信息维护 x 荣誉奖                          | 励× 打印预览× 奖教金                  | 申请 X 奖教金申请 > | ¢     |            |          |           |       |
| ◎ 个人信息维护                         | 甲碃状态:木提父〈=〉<br>申请状态:开始〈=〉 携<br>申请状态:已审核〈=〉 | 已保存未提父的申请<br>]交后被驳回的申请,<br>审核结束的申请,不 | 5,可修改。<br>可修改。<br>可修改,作为历史记录保 | <b>≅</b> •   | 奖教金申证 | 青          |          |           |       |
| 南教职工考核                           | 状态:所有                                      | 开始时间:                                | □ 结束时间:                       |              | 此页面为历 | 史申请记录列表,可新 | 增申请或点击"申 | 请状态"进入已有申 | 请中查看。 |
| 🧕 岗位聘任                           | □ 申请状态                                     | 申请时间                                 | 部门代码                          | 部门名称         | 申报年度  | 人员姓名       | 人员编号     | 岗位类别      | 性别    |
| ❷培训研修                            | ✓ 单位赖书审核                                   | 2019-03-04                           | 103021                        |              |       | 1          |          | 专任教师      |       |
| ●荣誉奖励                            |                                            |                                      |                               |              |       |            |          |           |       |
| ●福利待遇                            |                                            |                                      |                               |              |       |            |          |           |       |
| ● 合同管理                           |                                            |                                      |                               |              |       |            |          |           |       |
|                                  |                                            |                                      |                               |              |       |            |          |           |       |